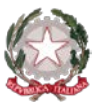

Ministero dell'Istruzione e del Merito Istituto Statale di Istruzione Superiore "Guido Galli" Via Mauro Gavazzeni, 37 – 24125 Bergamo (BG) - ☎ +39 035 319338 - Cod. Mecc. BGIS03800B PEC: bgis03800b@pec.istruzione.it - PEO : bgis03800b@istruzione.it -

Cir. n. 067

## Bergamo, 19 ottobre 2024

ALLE FAMIGLIE DEGLI STUDENTI AI DOCENTI AL PERSONALE ATA AL DSGA

# Oggetto: Avvio colloqui scuola-famiglia a.s. 2024-25

Si comunica che a partire dalla prossima settimana su **registro elettronico Spaggiari** verranno inseriti progressivamente gli **Spazi Colloquio** per il ricevimento settimanale dei genitori **in modalità ONLINE**, tramite **prenotazione e su piattaforma Google Meet**.

A partire dal **21 ottobre** 2024 i genitori visualizzeranno le disponibilità dei docenti della classe dei propri figli via via che queste saranno inserite nella piattaforma del registro elettronico e non tutte insieme dal primo giorno di avvio dei colloqui. Si confida di poter concludere le operazioni di inserimento di tutte le disponibilità dei docenti in servizio entro il 31 ottobre 2024. **Si invitano pertanto i genitori a tenere conto di queste tempistiche prima di effettuare segnalazioni alla segreteria didattica in merito ad eventuali mancanze di docenti nella sezione "Colloqui".** 

Per poter interagire, è necessario disporre di un indirizzo di posta elettronica che dovrà essere comunicato al docente all'atto della prenotazione del colloquio.

Si informa inoltre che il ricevimento settimanale verrà **sospeso dal 27 gennaio al 08 febbraio 2025** (in prossimità degli scrutini del primo quadrimestre) **e dal 01 giugno 2025** (in prossimità degli scrutini finali).

Si ricorda che le date dei "Colloqui generali", che si svolgeranno **in presenza**, ma sempre tramite **prenotazione su registro elettronico Spaggiari (non ancora attiva)** sono le seguenti:

Mercoledì 04 dicembre 2024 dalle ore 15.00 alle ore 18.00 (docenti del biennio o prevalentemente del biennio)

- Giovedì 05 dicembre 2024 dalle ore 15.00 alle ore 18.00 (docenti del triennio o prevalentemente del triennio)
- Giovedì 27 marzo 2025 dalle ore 15.00 alle ore 18.00 (docenti del triennio o prevalentemente del triennio)
- Venerdì 28 marzo 2025 dalle ore 15.00 alle ore 18.00 (docenti del biennio o prevalentemente del biennio)

# In allegato: COME PRENOTARE UN COLLOQUIO ONLINE CON UN DOCENTE - CLASSEVIVA SPAGGIARI

Il Dirigente Scolastico dott. Brizio Luigi Campanelli Firma autografa sostituita da indicazione a mezzo stampa, ai sensi dell'art. 3, comma 2, D.Lgs. n. 39/93

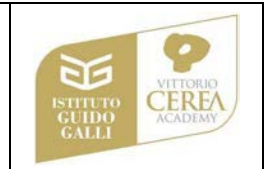

# COME PRENOTARE UN COLLOQUIO ONLINE CON UN DOCENTE -CLASSEVIVA SPAGGIARI

La prenotazione di un colloquio individuale ONLINE può essere effettuata sia da Web, sia dall'App.

### PRENOTAZIONE DA WEB

Dopo aver effettuato l'accesso a ClasseViva, sarà sufficiente accedere alla sezione "**Colloqui**" dal proprio menu principale: qui l'utente avrà visione di tutte le disponibilità di Colloqui con i vari docenti abbinati alla classe dello studente, divise per mese.

Utilizzare il tasto "*Prenota*" in corrispondenza del docente, giorno e orario in cui si desidera prenotare il colloquio:

| venerdî - 13/11/2020                                        |                                        | dom                           | domenica - 15/11/2020                |         |  |
|-------------------------------------------------------------|----------------------------------------|-------------------------------|--------------------------------------|---------|--|
| LA VESPA GUIDO                                              | dalle 08:00 alle 09:00<br>a distanza   |                               |                                      |         |  |
| CAVALLARO GIORGIA<br>GEOGRAFIA - MATEMATICA - SCIENZE NATUR | dalle 11:00 alle 12:00<br>ALI (BIOLOGI |                               |                                      |         |  |
| lunedì - 16/11/2020                                         |                                        | ma                            | martedì - 17/11/2020                 |         |  |
| CAVALLARO GIORGIA<br>Incontro fissato posizione: 1          | dalle 09:00 alle 10:00<br>a distanza   | ANGELUCCI MARIA<br>MATEMATICA | dalle 16:00 alle 19:00<br>a distanza | Prenota |  |
| LA VESPA GUIDO                                              | dalle 09:00 alle 10:00                 |                               |                                      | Û       |  |
|                                                             |                                        |                               |                                      |         |  |

Si aprirà una schermata in cui scegliere la *posizione prenotata con l'orario di prenotazione,* e dove **è** necessario indicare il proprio numero di cellulare, l'indirizzo mail ed eventuale altro contatto.

Per cancellare una prenotazione fare click sulla voce "*Cancella*" in corrispondenza dello stesso. La cancellazione potrà essere effettuata fino a quando non sarà trascorsa la data di colloquio. Se nel giorno di interesse il colloquio non presenta la voce "*Prenota*", significa che non è più possibile prenotarsi per esaurimento posti disponibili.

#### Svolgimento colloquio individuale

Per prendere parte al colloquio con il docente sarà comunque sufficiente fare click sul tasto "*Partecipa*" in corrispondenza del colloquio prenotato: visionerete un popup con indicato il link della piattaforma esterna inserito dal docente in cui si svolgerà il colloquio.

### PRENOTAZIONE DA APP

Dopo aver scaricato sul proprio dispositivo l'app *ClasseViva Famiglia* ed aver effettuato l'accesso, entrare nella sezione "**Registro**" > "**Colloqui**" > selezionare la voce in alto "**Individuali**" > fare click su "*Prenota*" in corrispondenza del docente, giorno e orario in cui desidera prenotare il colloquio.

Come descritto per la parte Web, il sistema permetterà di scegliere la posizione prenotata e inserire il numero di cellulare, l'indirizzo mail ed eventuale altro contatto.

Se il giorno di un colloquio di interesse non presenta la voce "*Prenota*", significa che non è più possibile prenotarsi per esaurimento posti.

Per cancellare un colloquio prenotato, fare click cliccando sulla voce "*Annulla*" in corrispondenza dello stesso, e confermando la procedura di procedura di rimozione. La cancellazione potrà essere effettuata fino a quando non sarà trascorsa la data di colloquio.

L'applicazione vi metterà in evidenza i *colloqui prenotati*; per partecipare al colloquio, sarà necessario selezionare il colloquio prenotato.

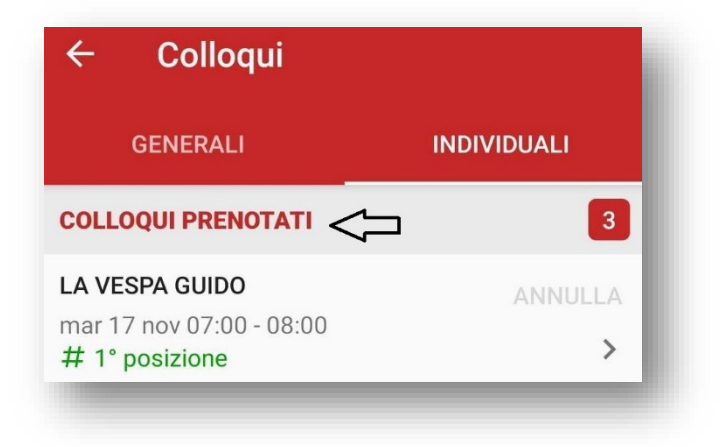

Una volta che il docente avrà avviato la videoconferenza, si potrà accedervi direttamente cliccando sul tasto "*Partecipa al colloquio*" che si troverà nella propria pagina.